**Vorraussetzungen** – Es sollte das gewünschte Projekt geöffnet sein für das der Normentausch durchgeführt werden soll! Ebenso sollten auch alle gewünschten Auswertungen erstellt worden sein.

1. Schritt – Normtausch im Menü ausführen

| chen <u>O</u> ptionen <u>D</u> ie | enstprogramme <u>F</u> enster <u>H</u> ilfe |             |
|-----------------------------------|---------------------------------------------|-------------|
| CH CH [] [                        | EPLAN Data Portal                           |             |
|                                   | <u>A</u> uswertungen                        |             |
|                                   | Automatisiert bearbeiten                    |             |
|                                   | <u>P</u> fadbezeichnungen aktualisieren     | <u>2</u>    |
|                                   | Abgleichen                                  | •           |
|                                   | Symboltausch einpolig <> allpolig           |             |
|                                   | Normentausch                                |             |
| -F                                | <u>R</u> evisionsverwaltung                 | ► -F2 m n n |
| D4                                | Artikel                                     |             |
| outh                              | Sta <u>m</u> mdaten                         |             |

#### 2. Schritt – Projektname Zielprojekt vergeben

| mentausch *                                                                                                 | 8 | × |
|----------------------------------------------------------------------------------------------------|---|---|
| rojekt Drehung / Spiegelung Stammdaten Symbole Struktur Nummerierung                                        |   | _ |
| Projektname Quellprojekt:                                                                                   |   |   |
| Normentausch                                                                                                |   |   |
| Projektname Zielprojekt:                                                                                    |   |   |
| Normentausch US                                                                                             |   |   |
| Speicherort:                                                                                                |   |   |
| \$(EPLAN_DATA)\Projekte\Testprojekte                                                                        |   |   |
|                                                                                                    |   |   |
| <u>B</u> eschreibung:<br>Um ein Quellprojekt an eine andere Norm anzupassen, wird ein Zielprojekt erstellt. |   |   |

# 3. Schritt – Vorlage wählen

| Sormentausch *                                                                                                    |                                                                                                    |       | ×   |
|----------------------------------------------------------------------------------------------------|----------------------------------------------------------------------------------------------------|-------|-----|
| Projekt Drehung / Spiegelung Sta                                                                                                    | mmdaten Symbole Struktur Nummerierung                                                                                                    |       |     |
| 0°                                                                                                    |                                                                                                    |       |     |
| Olfnen<br>Suchen in: 🦳 Ber                                                                                                    | nd Gischel                                                                                                    | G 😰 I | ي چ |
| Besch Image: Constraint of the sector of the sector of | N Applikationsbeispiele<br>N PPE Projektvorlage.ept<br>N PPE StandAlone Datenübernahme.ept<br>N PPE StandAlone Projektvorlage.ept<br>ol001.ept<br>pl001.ept<br>f_tpl001.ept<br>buch EPLAN Electric P8 (2. Ausgabe).ept<br>tpl001.ept<br>es Vorlagenprojekt.ept<br>_tpl001.ept<br>tpl001.ept |       |     |
| Mormentausch *                                                                                                    |                                                                                                    | 8     | ×   |
| Projekt Drehung / Spiegelung Sta<br>Vorlage:<br>\$(MD_TEMPLATES)\NFPA_tpl001.e<br>Drehung / Spiegelung:<br>0°                                                                                                    | mmdaten Symbole Struktur Nummerierung pt                                                                                                    |       |     |

**4. Schritt** – Stammdaten anpassen, hier idealerweise die passenden "Gegenstücke" auswählen. Also zur IEC\_symbol das Gegenstück NFPA\_symbol! Formulare, Normblätter bei Bedarf, alle anderen Stammdaten wie die Funktionsbibs oder die SPECIAL sollten schon passen.

| Name                                                                                   | Тур                                                                                                    | Änderu                                          | Neuer Name                                                                    | Einzeln zuordnen                                                                          |                       |
|----------------------------------------------------------------------------------------|----------------------------------------------------------------------------------------------------|-------------------------------------------------|-------------------------------------------------------------------------------|-------------------------------------------------------------------------------------------|-----------------------|
| Beispielprojekte                                                                       | Titel- / Deckblatt                                                                                               | 09.06.2                                         |                                                                               |                                                                                           | 1                     |
| BGI_F07_101                                                                            | Kabelanschlussplan                                                                                               | 09.12.2                                         |                                                                               |                                                                                           |                       |
| BGI_F08_003                                                                            | Kabeldarstellungsplan                                                                                            | 08.12.2                                         |                                                                               |                                                                                           |                       |
| BGI_F10_101                                                                            | Kabelübersicht                                                                                                   | 09.12.2                                         |                                                                               |                                                                                           |                       |
| BGI_F19_101                                                                            | SPS-Diagramm                                                                                                    | 09.12.2                                         |                                                                               |                                                                                           |                       |
| BGI_F27_001                                                                            | Verbindungsliste                                                                                                 | 05.12.2                                         |                                                                               |                                                                                           |                       |
| F01_001                                                                                | Artikelstückliste                                                                                                | 12.10.2                                         |                                                                               |                                                                                           | _                     |
| F06_001                                                                                | Inhaltsverzeichnis                                                                                               | 11.09.2                                         |                                                                               |                                                                                           |                       |
| F09_001                                                                                | Kabelplan                                                                                                    | 15.01.2                                         |                                                                               |                                                                                           |                       |
| F13_001                                                                                | Klemmenplan                                                                                                    | 13.10.2                                         |                                                                               |                                                                                           |                       |
| FctDefLib                                                                              | Funktionsdefinitionsbiblio                                                                                       | 31.10.2                                         |                                                                               |                                                                                           |                       |
| EN1_001                                                                                | Normblett                                                                                                    | 03.05.2                                         |                                                                               |                                                                                           |                       |
| IEC_single_symbol                                                                      | Symbolbibliothek                                                                                                 | 31.10.2                                         | NFPA_single_symbol                                                            |                                                                                           | 4                     |
| IEC_symbol                                                                             | Symbolbibliothek                                                                                                 | 31.10.2                                         | NFPA_symbol                                                                   |                                                                                           | -                     |
| OPECIAL                                                                                | Symbolobilotnek                                                                                                  | 31.10.2                                         |                                                                               |                                                                                           |                       |
| eschreibung:<br>Ordnen Sie den For                                                     | mularen, Normblättern, Funk                                                                                      | tionsdefinitio                                  | ons-, Grundsymbol- und                                                        | Symbolbibliotheken des Qu                                                                 | iellprojekts          |
| Ordnen Sie den For<br>die Formulare, Norr<br>Um den Symbolen o<br>Kentrellkäctsben Fin | mularen, Normblättern, Funk<br>nblätter, Funktionsdefinitions<br>ler Quellsymbolbibliothek Sym<br>saele zuerdeen | tionsdefinitio<br>-, Grundsym<br>Ibole der Ziel | ons-, Grundsymbol- und<br>bol- und Symbolbiblioth<br>symbolbibliothek einzelr | Symbolbibliotheken des Qu<br>eken für das Zielprojekt zu.<br>n zuzuordnen, aktivieren Sie | iellprojekts<br>e das |

### 5. Schritt – Struktur ändern oder übernehmen

| <u>S</u> eiten:                                              | Anlage und Einbauort                                                                                                    |
|--------------------------------------------------------------|----------------------------------------------------------------------------------------------------|
| Allg. Betriebsmittel:                                        | Anlage und Einbauort                                                                                                    |
| Klemmenleisten:                                              | Anlage und Einbauort 💽 🛄 🗍 Übergeordnet                                                                                                    |
| Ste <u>c</u> ker:                                            | Anlage und Einbauort                                                                                                    |
| <u>G</u> erätekästen:                                        | Anlage und Einbauort                                                                                                    |
| SPS- / B <u>u</u> s-Kästen:                                  | Anlage und Einbauort                                                                                                    |
| Kabe <u>l</u> :                                              | Anlage und Einbauort 💽 🛄 🗍 Übergeordnet                                                                                                    |
| <u>A</u> bbruchstellen:                                      | Anlage und Einbauort 💽 🔲 Übe <u>r</u> geordnet                                                                                              |
| Sa <u>m</u> melschienen:                                     | Anlage und Einbauort 💽                                                                                                    |
| Eluid-Betriebsmittel:                                        | Anlagennummer                                                                                                    |
| Fluid- <u>V</u> erteiler:                                    | Anlagennummer                                                                                                    |
| Beschreibung:                                                | Weitere                                                                                                    |
| Um die Projektstruktur unve<br>Um für das Zielprojekt eine a | rändert aus der Vorlage zu übernehmen, klicken Sie auf [Weiter].<br>andere Projektstruktur zu verwenden, passen Sie die Projektstruktur an. |

6. Schritt – Nummerierung ändern oder übernehmen

| 🧟 Normentausch *                                                                                                    | 8                | × |
|----------------------------------------------------------------------------------------------------|------------------|---|
| Projekt Drehung / Spiegelung Stammdaten Symbole Struktur Nummerierung                                                                                                    |                  | 1 |
| Betriebsmittel neu nummerieren                                                                                                    |                  |   |
| Betriebsmittel- <u>N</u> ummerierung:                                                                                                    |                  |   |
| Kennbuchstabe + Zähler/Zubehör Fluidtechnik                                                                                                    | ▼                |   |
|                                                                                                    |                  |   |
| Beschreibung                                                                                                    |                  |   |
| Wenn die Projektstruktur des Quellprojekts nicht mit der Projektstruktur des Zielprojekts übereinstimmt, dann I<br>die Betriebsmittel neu nummerieren.<br>Um die Betriebsmittel neu zu nummerieren, aktivieren Sie das Kontrollkästchen Betriebsmittel neu nummerieren<br>Um das Nummerierungsschema für Betriebsmittel festzulegen, klicken Sie auf [], und erstellen Sie ein<br>Nummerierungsschema. | können Sie<br>I. |   |
| Zurück Weiter Fertig stellen                                                                                                    | Abbrechen        |   |

## Ergebnis: vorher (IEC)

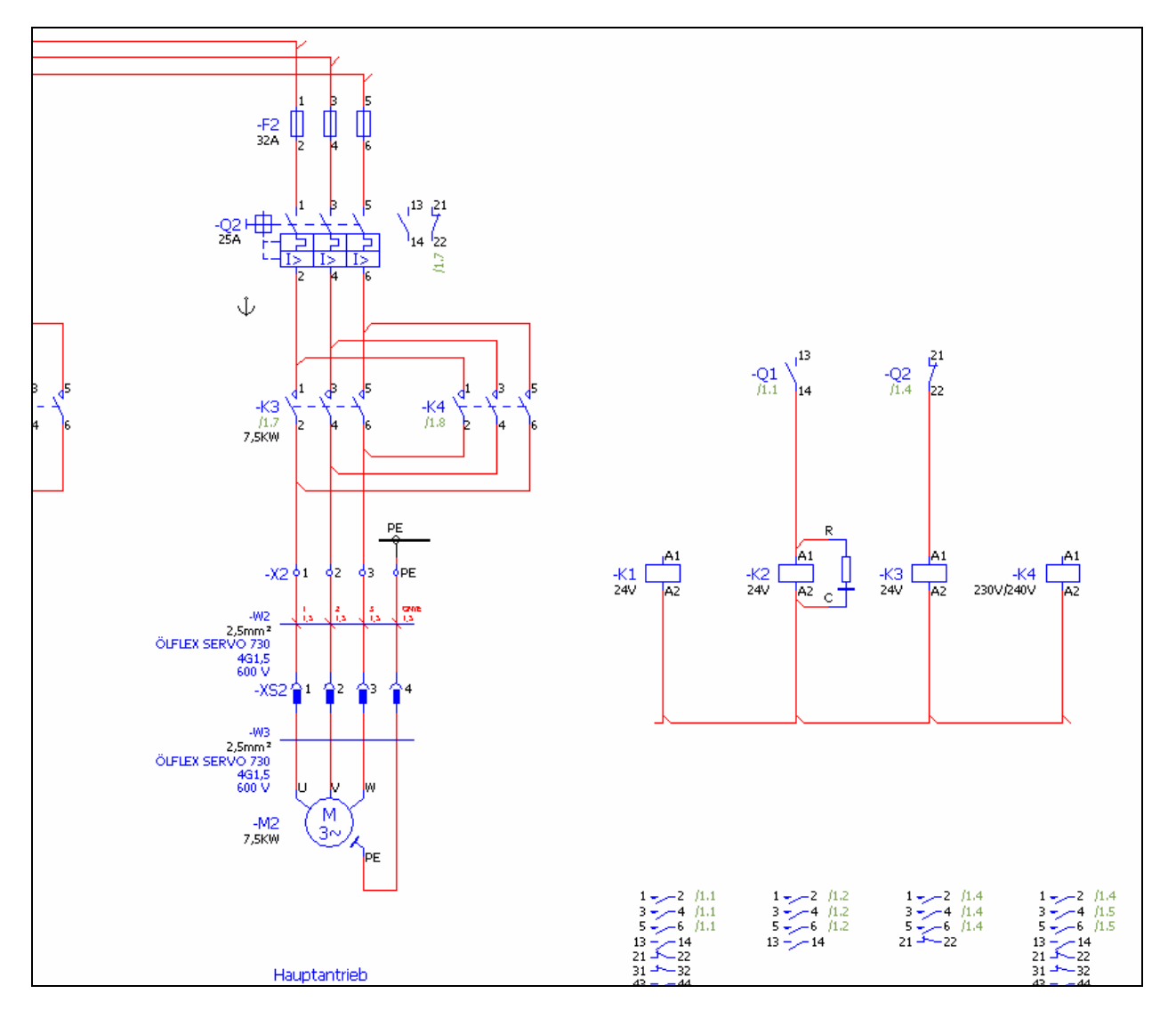

# Ergebnis: nachher (NFPA)

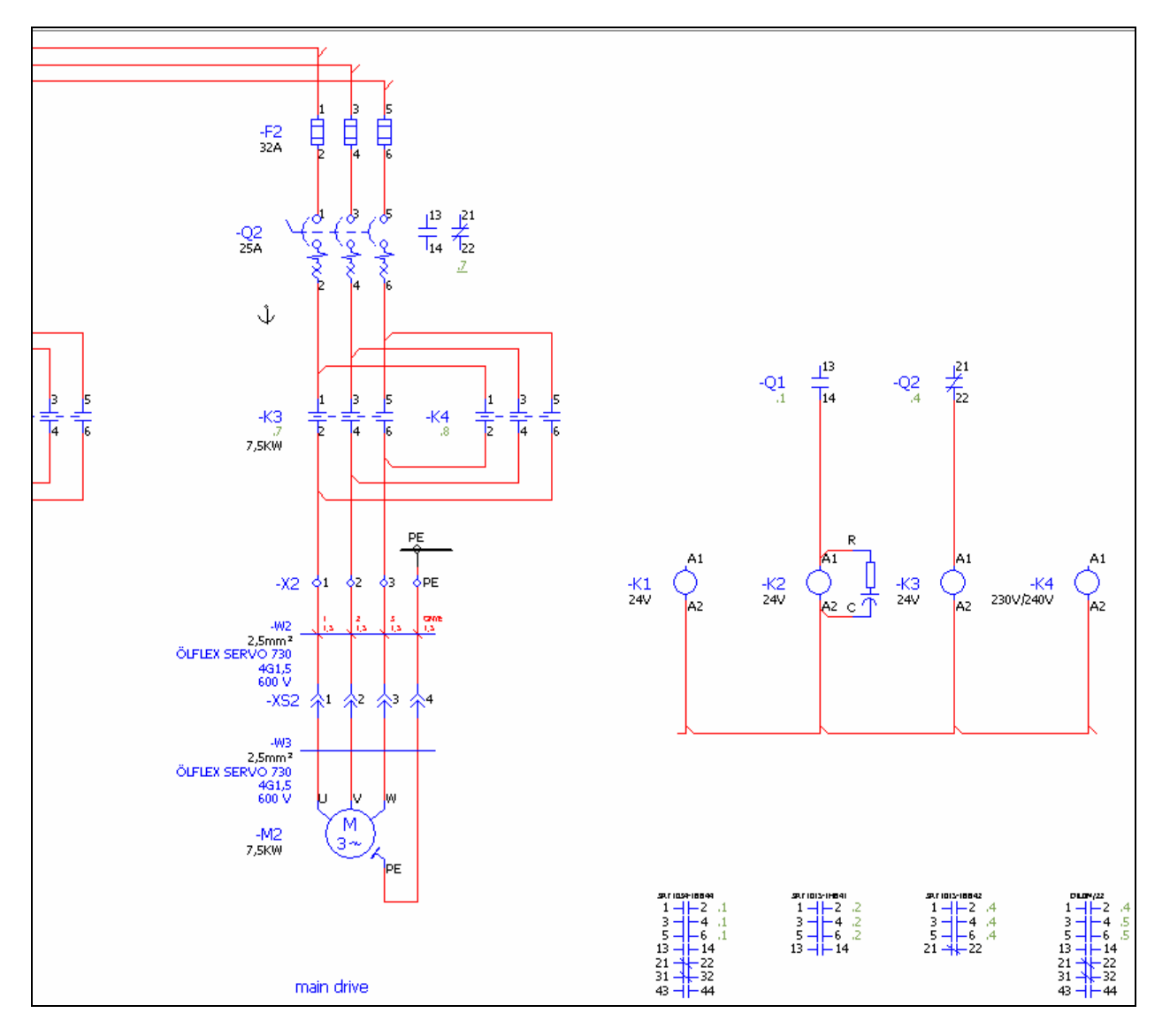